# DataClassroom

## DataClassroom Canvas installation

This document is for Canvas admins who want to add DataClassroom as an app in Canvas, and for those adding DataClassroom as an app to Modules.

You will need a "consumer key" and a "shared secret" from DataClassroom, and you will send a Client ID, Key, and web address back to us.

#### Adding DataClassroom as an External App

Navigate to

- 1. Admin
- 2. Your Canvas system name

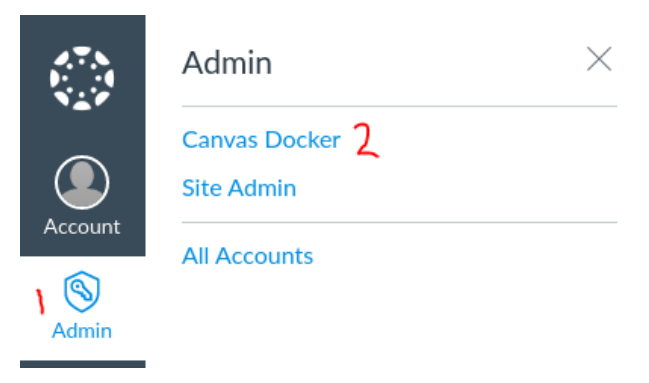

Then Settings, Apps and click on the **+App** button.

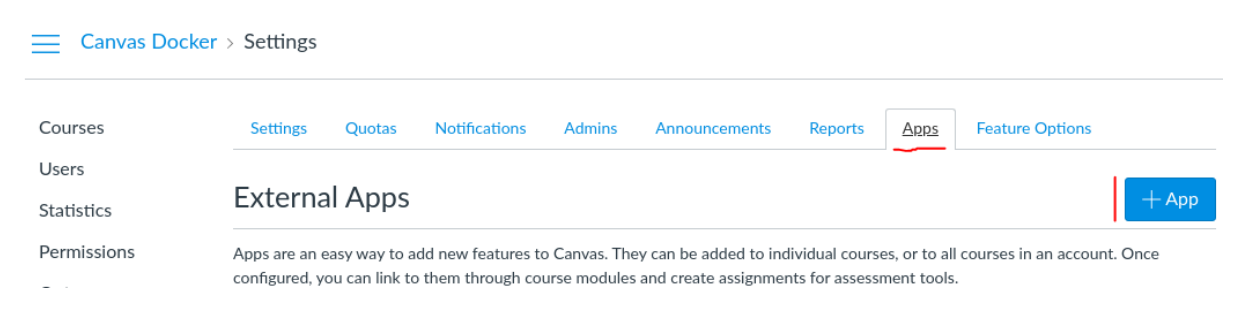

#### Fill out the details in the dialog below:

| Configuration Type               |               |   |
|----------------------------------|---------------|---|
| Manual Entry                     |               | ~ |
| Name                             |               |   |
| DataClassroom                    |               |   |
| Consumer Key                     | Shared Secret |   |
| consumerkey1                     | sharedsecret1 |   |
| Launch URL                       |               |   |
| https://dataclassroom.com/launch |               |   |
| Domain                           | Privacy       |   |
| Domain                           | Anonymous     | ~ |
| Custom Fields                    |               |   |
| Ims_user_id=\$User.id            |               |   |
| ims_provider=canvas              |               |   |
|                                  |               |   |
|                                  |               |   |
| One per line. Format: name=value |               |   |
| Description                      |               |   |
| Graphing and statistics tool     |               |   |
|                                  |               |   |
|                                  |               |   |
|                                  |               | , |

Replace **consumerkey1** and **sharedsecret1** with the values you've received from DataClassroom. Contact <u>info@dataclassroom.com</u> if you have not received them.

### Setting up a Client ID (aka Developer Key)

This is necessary for DataClassroom to communicate with the Canvas server and e.g. sync classroom rosters.

Go to Developer Keys:

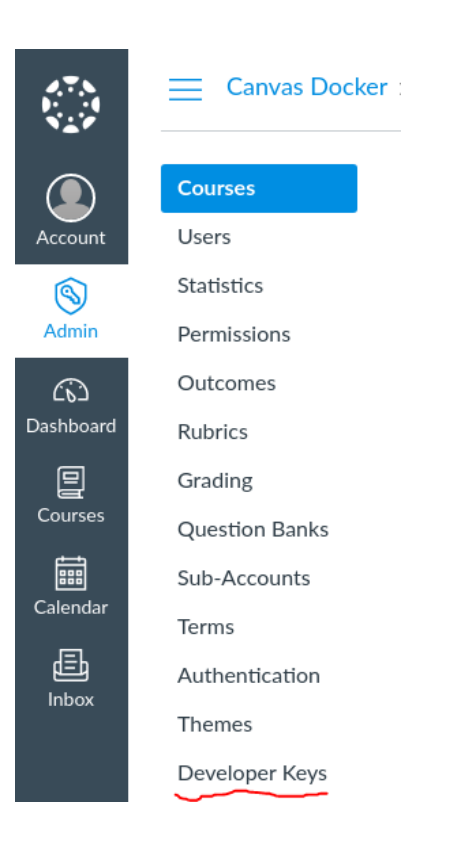

Then click on **+Developer Key** (if you get a choice, choose **+API Key** not LTI Key) and fill out the dialog.

- The option "Enforce Scopes" should be set to OFF.
- The key should be set to "on" or "enabled".
- URIs set to https://dataclassroom.com/launch

| Key Settings           |                                  | × |
|------------------------|----------------------------------|---|
| Key Name:              | DataClassroom                    |   |
| Owner Email:           | your@email.here                  |   |
| Redirect URI (Legacy): | https://dataclassroom.com/launch |   |
| Redirect URIs:         | https://dataclassroom.com/launch |   |
| Vendor Code (LTI 2):   |                                  | 9 |
| Icon URL:              |                                  |   |
| Notes:                 |                                  | ] |
|                        |                                  | a |
| Cancel Save K          | Key                              |   |

You should then see something like the following. Note that the "Key" value only appears if you hover your cursor over it.

| Developer Key |                            | + Developer Key                                                                 |                                                                       |       |       |
|---------------|----------------------------|---------------------------------------------------------------------------------|-----------------------------------------------------------------------|-------|-------|
| Name          | User                       | Details                                                                         | Stats                                                                 | Notes |       |
| DataClassroom | No User<br>your@email.here | ID: 1000000000036<br>Key: 2qVQbaR9Oj9fYDbjflF;<br>URI: https://dataclassroom.co | Access Token Count: 0<br>Created: Dec 9 at 7:19am<br>Last Used: Never |       | 🗞 🖯 前 |

Now, you have to send your **ID** and **Key** values to us at DataClassroom, together with the **web address of your Canvas server**, e.g. https://canvas.ourdistrict.edu or https://ourdistrict.instructure.com or whatever appears in your browser.

Once we've installed them, you should be able to launch DataClassroom from Canvas by adding it to a course module.